## Inloggning

Surfa in på vår hemsida <u>http://www.laget.se/VSODRA\_P03</u> och klicka på knappen Logge in uppe till höger.

Ange sedan E-postadress och Lösenord, låt "Kom ihåg mig" vara ikryssad och klicka sedan på Logga in.

Har du glömt lösenordet klickar du istället på "Glömt lösenordet?" och fyller i din mailadress. Du får då ett mail med ert lösenord och kan prova att logga in igen.

Fungerar det trots allt inte att logga in så är du förmodligen inte upplagd med rätt mailadress – kontakta då <u>Stefan</u>.

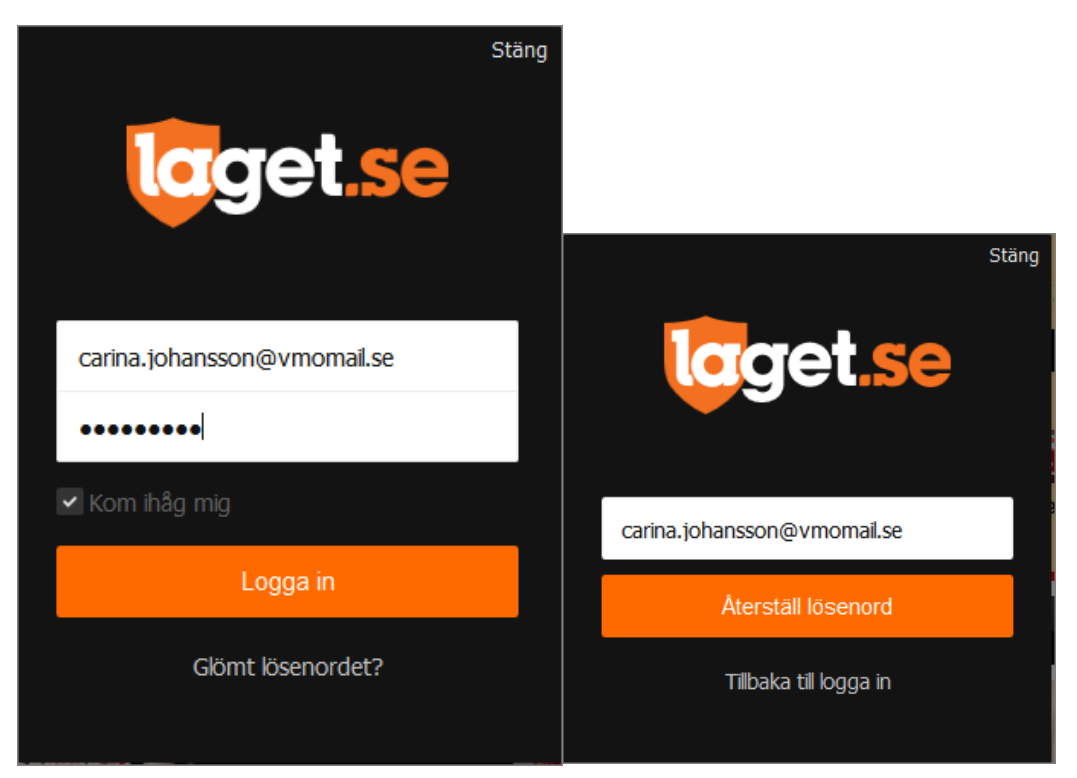

## Uppdatera kontaktuppgifter

När du väl lyckats logga in möts ni av en informationsruta om förbättringar av laget.se som ni kan stega er igenom om ni vill eller stänga direkt.

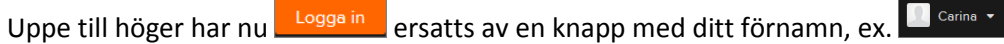

Klicka på den lilla pilen till höger om namnet för att komma åt att redigera dina och ditt barns uppgifter:

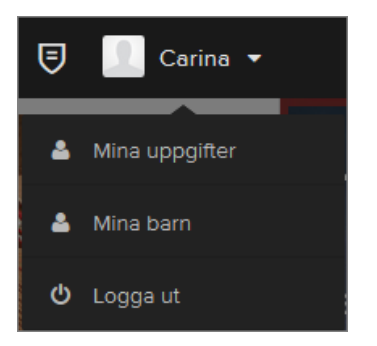

## Mina uppgifter

Gå till fliken Kontaktuppgifter och fyll i adress- och telefonuppgifter. Klicka sedan på knappen längst ned till höger.

| Imänt Personligt         | Profil & Bild Ko            | ntaktuppgifter Ta bort            |                               |                                |         |
|--------------------------|-----------------------------|-----------------------------------|-------------------------------|--------------------------------|---------|
| Adress                   | Mosslelundsgränd 87         |                                   |                               |                                |         |
| Postnr.                  | 331 33                      |                                   |                               |                                |         |
| Ort                      | Värnamo                     |                                   |                               |                                |         |
| E-post (sekundär)        |                             |                                   | Synlig för medlemmar          | ~                              |         |
| Mobiltelefon             | 076-100 60 38               | Synlig för medlemmar              | ~                             |                                |         |
| Telefon hem              | 0370-135 67                 | Synlig för medlemmar              | ~                             |                                |         |
| Telefon arb.             | 010-484 13 11               | Synlig för medlemmar              | ~                             |                                |         |
| 👔 Kan du inte hitta din/ | dina föräldrar här så beror | r det på att den/de inte är inlag | jd på denna sida. Kontakta si | dans administratör för mer inf | o.      |
| Förälder                 | Ej vald                     | ~                                 |                               |                                |         |
| Förälder                 | Ej vald                     | ~                                 |                               |                                |         |
| Förälder                 | Ej vald                     | ~                                 |                               |                                |         |
| Förälder                 | Ej vald                     | ~                                 |                               |                                |         |
|                          |                             |                                   |                               |                                | China I |

## Mina barn

Här kan ni eller ert barn fylla i lite rolig information och gärna lägga upp en bild under fliken "Profil och bild". Det är denna information som syns i spelarens profil i "<u>Truppen</u>" på hemsidan.

Uppdatera endast kontaktuppgifter om barnet har egen mobil och/eller mail.